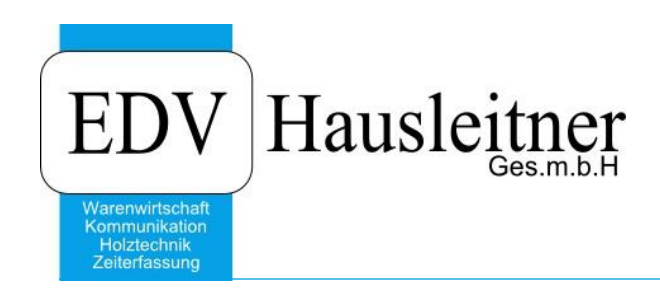

# **TeamViewer Installation Android**

#### Disclaimer

Die in den Unterlagen enthaltenen Angaben und Daten können ohne vorherige Ankündigung geändert werden. Die in den Beispielen verwendeten Namen von Firmen, Organisationen, Produkten, Domänennamen, Personen, Orten, Ereignissen sowie E-Mail-Adressen sind frei erfunden. Jede Ähnlichkeit mit tatsächlichen Firmen, Organisationen, Produkten, Personen, Orten, Ereignissen, E-Mail-Adressen und Logos ist rein zufällig. Die Benutzer dieser Unterlagen sind verpflichtet, sich an alle anwendbaren Urgeberrechtsgesetze zu halten. Unabhängig von der Anwendbarkeit der entsprechenden Urheberrechtsgesetze darf ohne ausdrückliche schriftliche Genehmigung seitens EDV-Hausleitner GmbH kein Teil dieses Dokuments für irgendwelche Zwecke vervielfältigt werden oder in einem Datenempfangssystem gespeichert oder darin eingelesen werden.

Es ist möglich, dass die EDV-Hausleitner GmbH Rechte an Patenten, bzw. angemeldeten Patenten, an Marken, Urheberrechten oder sonstigem geistigen Eigentum besitzt, die sich auf den fachlichen Inhalt des Dokuments beziehen. Das Bereitstellen dieses Dokuments gibt Ihnen jedoch keinen Anspruch auf diese Patente, Marken, Urheberrechte oder auf sonstiges geistiges Eigentum.

Andere in diesem Dokument aufgeführte Produkt- und Firmennamen sind möglicherweise Marken der jeweiligen Eigentümer.

Änderungen und Fehler vorbehalten. Jegliche Haftung aufgrund der Verwendung des Programms wie in diesem Dokument beschrieben, wird seitens EDV-Hausleitner GmbH ausgeschlossen.

© 2016 EDV-Hausleitner GmbH

#### Achtung nur unter Android Version 4.1.2 oder höher möglich

Nicht alle Android-Geräte unterstützen diese Anwendung.

# 1. Öffnen des Playstores

Zuerst müssen Sie den PlayStore auf ihrem Gerät öffnen.

Wenn Sie das Menü( App – Übersicht ) öffnen, sollte eine Anwendung namens Playstore ersichtlich sein. (Icon rechts)

Diese bitte öffnen.

#### 2. TeamViewer

Im Playstore angekommen gibt man hier bitte oben in der Suchzeile TeamViewer ein.

Und wählen denn aus den Suchergebnissen teamviewer quicksupport aus.

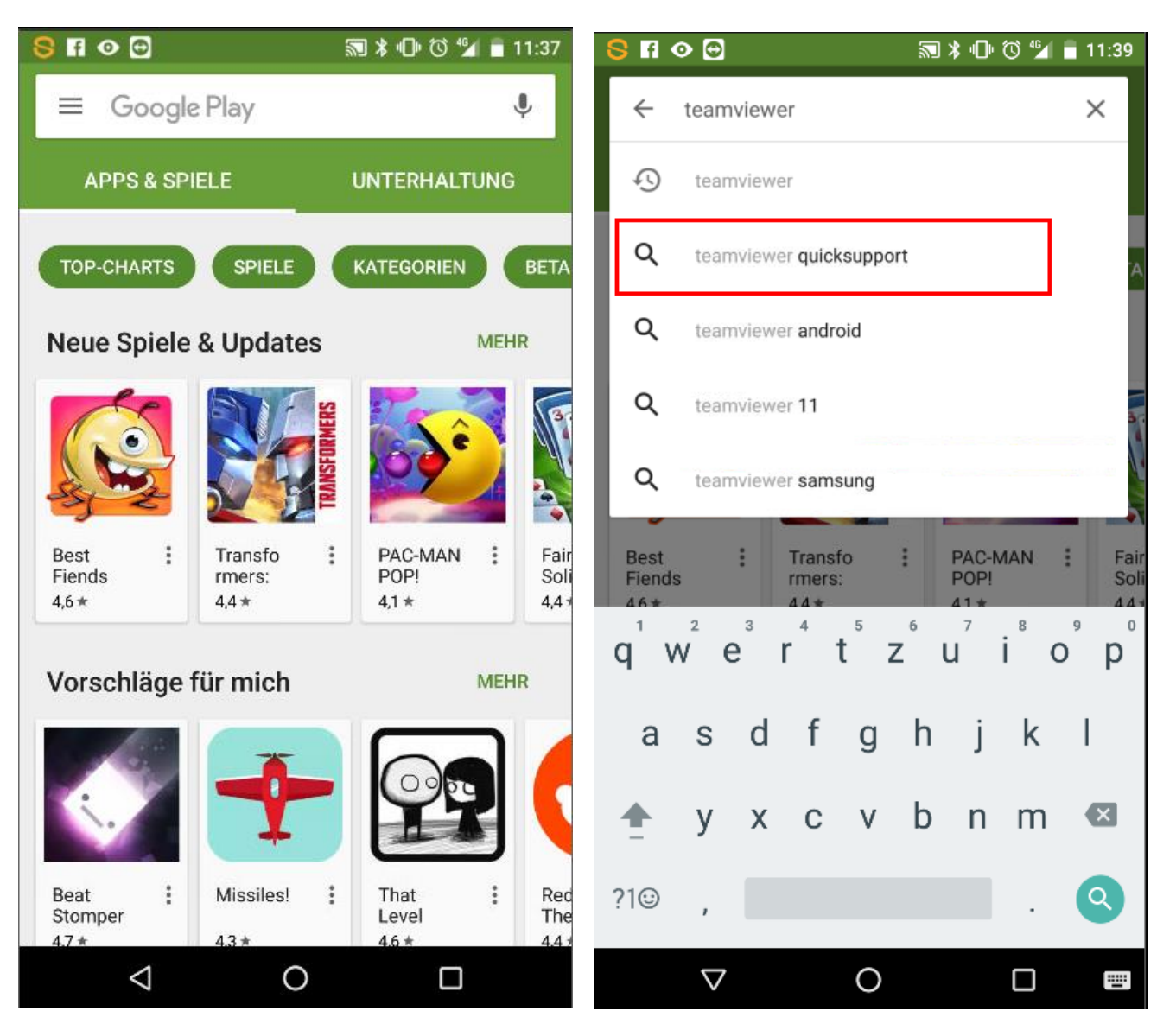

### 3. Installieren des TeamViewer

Hier können sie dann auf die Applikation drücken und auf Installieren drücken.

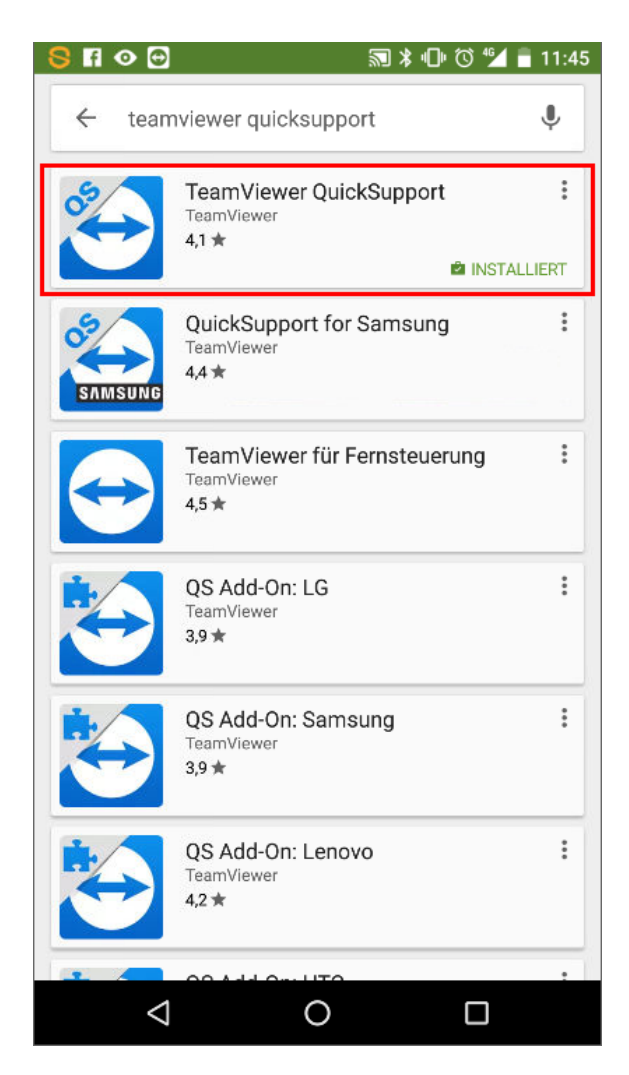

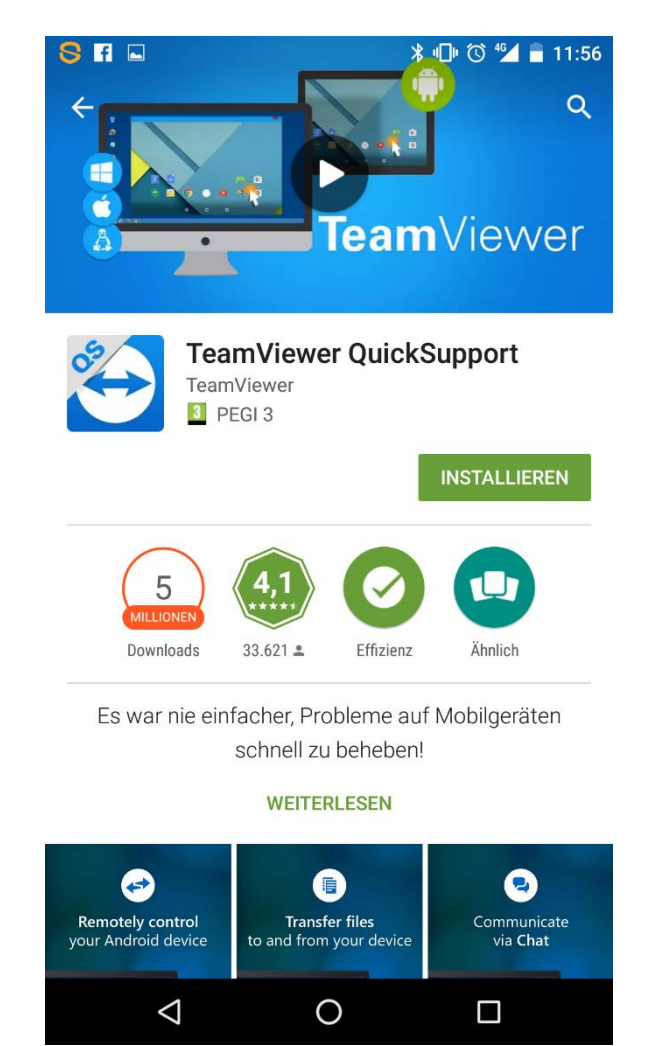

# 4. Öffnen des Teamviewers

Nun können sie in ihrem Menü (App- Übersicht) die Teamviewer - Applikation öffnen. Diese sieht dann so aus.

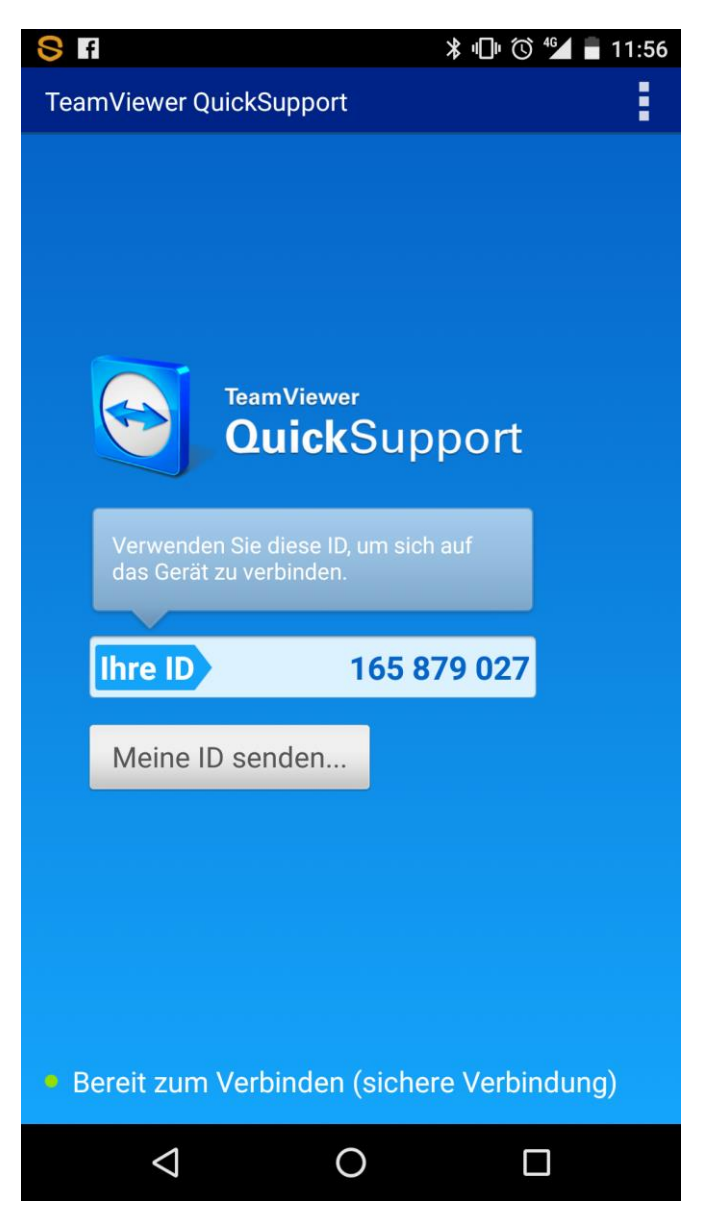